# Entry Level Program User Manual

# for the **NEW**

# **ARC-PA Program Management Portal**

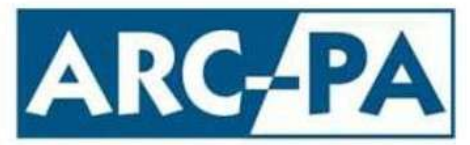

Accreditation Review Commission on Education for the Physician Assistant, Inc.

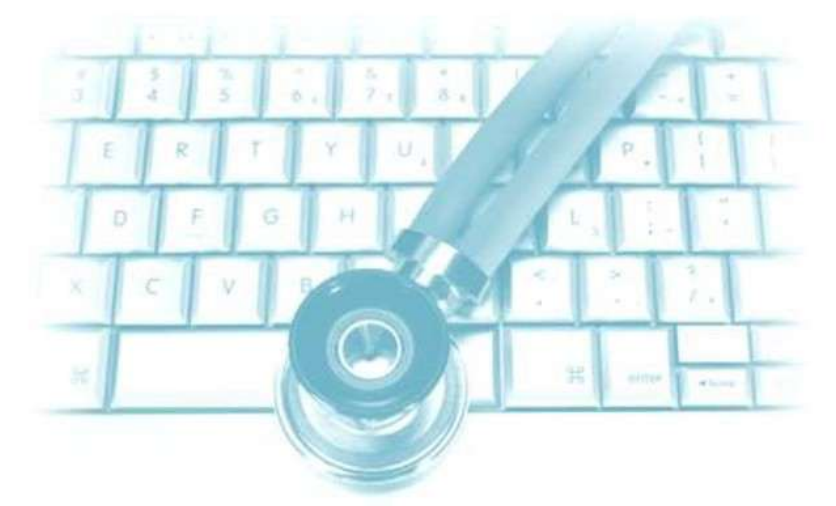

#### ARC-PA

3325 Paddocks Parkway, Suite 345 Suwanee, Georgia 30024

Phone: 770.476.1224 Fax: 470.253.8271

Revised: March 2025

## Table of Contents

| Chapter 1: Getting Started                                                    |  |
|-------------------------------------------------------------------------------|--|
| Chapter 2: Navigating the ARC-PA Program Portal4<br>Using the Dashboard Menu4 |  |
| Entering Program Information5                                                 |  |
| Program5                                                                      |  |
| Details6                                                                      |  |
| Personnel9                                                                    |  |
| SCPE Sites16                                                                  |  |
| Courses19                                                                     |  |
| Budget21                                                                      |  |
| Reviews25                                                                     |  |
| Change Forms25                                                                |  |
| Annual Report                                                                 |  |

## **Chapter 1: Getting Started**

#### Logging into the PA Program Management Portal

The login page is the first page you see when you open the ARC-PA Program Management Portal.

To log into the Portal, you must have already registered as a user of the Portal. You should have received an email from the Portal with a link to the registration page. On the registration page, you are required to enter a username (which is your email) and create a password.

- 1. Open the ARC-PA program management Portal. <u>https://portal.arc-pa.org/</u> The **Login** page appears.
- 2. Enter your username (your email).
- 3. Enter your password. Use the "Forgot Your Password" if needed.

| To access this page, you have to log in to Program Portal.<br>Username<br>Password |                       | PROGRAM PORTAL                                  |
|------------------------------------------------------------------------------------|-----------------------|-------------------------------------------------|
| Password                                                                           | To access<br>Username | this page, you have to log in to Program Portal |
| Password                                                                           |                       | 6                                               |
|                                                                                    | Password              |                                                 |
|                                                                                    |                       | Log In                                          |
|                                                                                    | Forgot Yo             | ur Password?                                    |

4. After you enter your username and password, click **Log In**. The system logs you into the Portal. You will see this landing page which may include announcements and updates:

| ARC-                                                 | PA                                                                                                    |                                        | 🙆 Duke Program Director (EL) 🔻 |            |         |        |         |              |               |      |  |  |
|------------------------------------------------------|----------------------------------------------------------------------------------------------------|----------------------------------------|--------------------------------|------------|---------|--------|---------|--------------|---------------|------|--|--|
| Home                                                 | Program                                                                                                    | Details                                | Personnel                      | SCPE Sites | Courses | Budget | Reviews | Change Forms | Annual Report | FAQs |  |  |
| Greetings<br>This portal<br>portions of              | Welcome to the ARC-PA Program Portal<br>Greetings and welcome to the Accreditation Review Commission on Education for the Physician Assistant (ARC-PA) Program Portal.<br>This portal is key in the management of the information used by the Commission in the reaffirmation and other processes. Using this portal, you will be able to enter and update<br>portions of your institutional profile, manage the personnel in your key roles, review and manage Campuses, Reviews, and SCPE Sites. |                                        |                                |            |         |        |         |              |               |      |  |  |
| Sharon Lul<br>President a<br>Accreditat<br>Education | ke, EdD, PA-(<br>& CEO, ARC-<br>ion Review (<br>for the Phys                                                                                                    | C<br>·PA<br>Commission<br>ician Assist | n on<br>tant (ARC-PA)          |            |         |        |         |              |               |      |  |  |

#### **Using the Dashboard Menu**

Home Program Details Personnel SCPE Sites Courses Budget Reviews Change Forms Annual Report FAQs

This is the dashboard menu that appears at the top of every page in the Portal. The menu has a link to manage the various program details, information submissions, and reports.

Home is the welcome page.

Program includes contacts, an overview, sponsoring institutions, and some program details.

**Details** includes tuition and fees, maximum class size, and information about each campus including student enrollment, PANCE pass rates, facilities information, and student attrition.

Personnel includes all people related to the program.

SCPE Sites includes all supervised clinical practice experience (SCPE) sites including affiliation agreements.

Courses includes information about each course including related syllabi.

Budget includes the sources of funding for the program and budgeted expenditures for the year.

**Reviews** is a new page where all program documents, upcoming site visit documents, and report submissions will be found and submitted.

**Change Forms** is where the change forms (previously available for download from the website) can be found and completed online.

**Annual Report** includes details about that year's curriculum and a submission checklist for the annual report.

**FAQs** include this user manual, tips for using the portal, and the contact email for the portal team if you need help (<u>portalfeedback@arc-pa.org</u>).

#### **Entering Program Information**

#### Program

• From the Dashboard menu, select the **Program** tab. The following appears:

|                                                                       | Test EL - Contin      | ued     |              | Ouke Program Director (EL) 🔻                  |                     |            |        |  |  |
|-----------------------------------------------------------------------|-----------------------|---------|--------------|-----------------------------------------------|---------------------|------------|--------|--|--|
| Home Program Details Personnel SCPE Site                              | s Courses Budget      | Reviews | Change Forms | Annual Report                                 | FAQs                |            |        |  |  |
| lease edit your internation here to be up to date.<br>Program Contact |                       |         |              |                                               |                     |            |        |  |  |
| rogram Name                                                           | Program Email Address |         |              | Address                                       |                     |            |        |  |  |
| Test EL                                                               | test@duke.edu         |         |              | Country                                       |                     |            |        |  |  |
| rogram Website                                                        | Program Phone         |         |              | United S                                      | itates              |            | •      |  |  |
| https://medschool.duke.edu/education/health-professions-educat        | (919) 684-1067        |         |              | Street                                        | Street              |            |        |  |  |
|                                                                       | Program Fax           |         |              | 40 Duke Medicine Circle, 124 Davison Building |                     |            |        |  |  |
|                                                                       | (919) 684-1068        |         |              |                                               |                     |            |        |  |  |
|                                                                       |                       |         |              | City                                          |                     | State      |        |  |  |
|                                                                       |                       |         |              | Durham                                        |                     | North Care | olir 🔻 |  |  |
|                                                                       |                       |         |              | Postal Code                                   |                     |            |        |  |  |
|                                                                       |                       |         |              | 27710                                         |                     |            |        |  |  |
| Program Overview                                                      | Program Type          |         |              | Program Ins                                   | titutionally Lo     | ocated In  |        |  |  |
|                                                                       |                       |         |              | Togramma                                      | and a strain of the |            |        |  |  |

Enter or change the following information, as necessary, always clicking "Save" at the bottom of the page before moving to another page:

- **Program Name.** This is the **official full name of the program that goes on the accreditation certificate**. You may edit this by typing over the name. If the program's name is officially changed, contact the ARC-PA (AccreditationServices@arc-pa.org) in addition to updating it on the Portal.
- **Program Website Address.** This is the **URL for the program website**. This URL should link directly to the **program** website and not to the sponsoring institution website.
- Program Email Address. This is the email address for the program.
- Program Mailing Address. This is the mailing address for the program.
- **Program Phone.** This is the **primary contact phone number** for the program. This number should be one that is answered personally by a contact familiar with the program and not only by an automated system.
- **Program Fax.** This is the **fax number** for the program. If the program has no fax number, just leave it blank.
- **Program Overview/Sponsoring Institution.** This information is greyed out and can only be edited by contacting Accreditation Services.
- **Regional Accreditor/Institutional Accreditor.** The accrediting body is greyed out and can only be changed by contacting Accreditation Services. Please keep the year awarded up to date with the most recent accreditation/re-accreditation date and the date of the next review.
- Start of Fiscal Year. Select the month that the fiscal year begins.
- **Month(s) Classes Begin.** The starting month(s) for the program's accredited curriculum. If a program starts more than one class per calendar year, select multiple options.
- Month of Graduation. The month students in the current cohort are scheduled to complete the program.
- **Date Clinical Phase Starts.** Date the most recently matriculated cohort will begin supervised clinical practice experiences.
- **Do You Offer a Part-time Program Option?** Check the box if your program consistently offers a part-time enrollment such as having a group of students complete the didactic curriculum over 2 years and another group complete it over 1 year.

- Number of Classes/Cohorts Admitted per Calendar Year. The number of cohorts of students that begin the program in a calendar year. For most programs, this will be 1.
- Length of entire program is the number of months between the first day of class and the last day of class for a student cohort. It should be the sum of the length of pre-clinical phase (didactic courses before SCPE's) and the length of the clinical phase (SCPE's and clinical year courses). Do not subtract vacation time from this total (i.e. winter break, spring break, etc.).

#### Details

• Select the **Details** tab. The following appears:

| ARC-                   | PA                                                                                                    |                |           |            |               |                 |             |              |        |          |            |           | 🕑 Morton Who 🔻           |  |
|------------------------|----------------------------------------------------------------------------------------------------|----------------|-----------|------------|---------------|-----------------|-------------|--------------|--------|----------|------------|-----------|--------------------------|--|
| Home                   | Program                                                                                                    | <u>Details</u> | Personnel | SCPE Sites | Courses       | Budget          | Reviews     | Change Forms | Annual | Report   | FAQs       |           |                          |  |
| This is some           | This is some text related that can be changed at any time. See the Program Portal Help object field Program Detail Intro Text. |                |           |            |               |                 |             |              |        |          |            |           |                          |  |
| Tuition                | Tuition and Fees                                                                                                    |                |           |            |               |                 |             |              |        |          |            |           |                          |  |
| Tuition & Ins          | titutional and P                                                                                                    | rogram Fees:   |           |            | Other Costs F | lelated to Pro  | gram:       |              | 1      | fotals:  |            |           |                          |  |
| Resident               | No                                                                                                    | n-Resident     |           |            | Resident      | N               | on-Resident |              | F      | Resident |            | Non-Resid | lent                     |  |
| \$250.00               | \$250.00 \$350.00                                                                                                    |                |           |            |               |                 | \$250.00    |              |        | \$450.00 |            | \$600.0   | 0                        |  |
| Program<br>Maximum Ent | Program Information Maximum Entering Class Size:                                                                               |                |           |            |               |                 |             |              |        |          |            |           |                          |  |
| 375                    |                                                                                                    |                |           |            |               |                 |             |              |        |          |            |           |                          |  |
|                        |                                                                                                    |                |           |            |               |                 | Save Can    | cel          |        |          |            |           |                          |  |
| Campu                  | ises                                                                                                    |                |           |            |               |                 |             |              |        |          |            |           |                          |  |
|                        |                                                                                                    |                |           |            |               |                 |             |              |        |          |            |           | Add New Campus           |  |
|                        | Name                                                                                                    |                | Location  | Туре       | ∽ Addr        | ess             | ~           | Status       | $\sim$ | Student  | Enrollment | $\sim$    | Distance from Main Cam ∨ |  |
| 1                      | Tertiary Cam                                                                                                    | pus            | Distant ( | Campus     | 2343<br>8500  | Avenue NW,<br>1 | Phoenix, AZ | Proposed     |        | 1305     |            |           | 22.50 Miles              |  |

#### **Tuition and Fees**

- **Tuition & Institutional and Program Fees.** These are the costs paid by all students to the institution or program for the entire program. You can enter this for residents and non-residents. This should match what is listed on the program website.
- Other Costs Related to the Program. These are costs required of all students that are not paid to the institution or program for such things as medical equipment, subscriptions, memberships, and estimated additional travel and housing for SCPEs. Enter this for residents and non-residents. This should match what is listed on the program website.
- Totals. These are calculated for you after you click the Save Tab button.
- Maximum Entering Class Size. This is the maximum class size approved by the Commission. \*Remember to submit an exceeding class size form (in the Change Forms tab) if, at any time, the cohort size exceeds its maximum (i.e. when a student decelerates into an already maximum-size cohort).

#### Campuses

| Campu | ses             |                |   |                                      |   |          |        |                    |   |                                     |
|-------|-----------------|----------------|---|--------------------------------------|---|----------|--------|--------------------|---|-------------------------------------|
| 1     |                 |                |   |                                      |   |          |        |                    |   | Add New Campus                      |
|       | Name            | Location Type  | ~ | Address ~                            | ~ | Status   | $\sim$ | Student Enrollment | / | Distance from Main Cam $\checkmark$ |
| 2     | Tertiary Campus | Distant Campus |   | 2343 Avenue NW, Phoenix, AZ<br>85001 | Z | Proposed |        | 1305               |   | 22.50 Miles                         |
| Edit  |                 |                |   |                                      |   |          |        |                    |   |                                     |

**Campuses**. Use this section to enter information about each campus. If your campus is already listed, edit it by clicking on the pencil icon to the left of the campus name. If not, click "add new campus." The "main campus" is where the approved PA program is housed, regardless of whether that is the institution's main location or a satellite campus. "Distant campuses" are added by the program once approved by the Commission. A Distant Campus is geographically separate from the main program at which didactic, preclinical, or clinical instruction occurs.

| Campus Details                                                                                              |                                                                                     |              |   |  |  |  |  |  |  |  |
|----------------------------------------------------------------------------------------------------|-------------------------------------------------------------------------------------|--------------|---|--|--|--|--|--|--|--|
| Campus Name                                                                                                 | Campus Type                                                                         | Status       |   |  |  |  |  |  |  |  |
| Tertiary Campus                                                                                             | Distant Campus                                                                      | Proposed     | - |  |  |  |  |  |  |  |
| Campus Street                                                                                               | Campus City                                                                         | Campus State |   |  |  |  |  |  |  |  |
| 2343 Avenue NW                                                                                              | Phoenix                                                                             | Arizona      | • |  |  |  |  |  |  |  |
| Campus Postal Code                                                                                          | Distance from Main Campus (miles)                                                   |              |   |  |  |  |  |  |  |  |
| 85001                                                                                                    | 22.50                                                                               |              |   |  |  |  |  |  |  |  |
| Staff/Students                                                                                              |                                                                                     |              |   |  |  |  |  |  |  |  |
| Staff/Students                                                                                              | Student Enrollment: Cohort 2                                                        |              |   |  |  |  |  |  |  |  |
| Staff/Students<br>Student Enrollment: Cohort 1<br>Year 1                                                    | Student Enrollment: Cohort 2<br>Year 1                                              |              |   |  |  |  |  |  |  |  |
| Staff/Students<br>Student Enrollment: Cohort 1<br>Year 1<br>100                                             | Student Enrollment: Cohort 2<br>Year 1<br>0                                         |              |   |  |  |  |  |  |  |  |
| Staff/Students<br>Student Enrollment: Cohort 1<br>Year 1<br>100<br>Year 2                                   | Student Enrollment: Cohort 2<br>Year 1<br>0<br>Year 2                               |              |   |  |  |  |  |  |  |  |
| Staff/Students<br>Student Enrollment: Cohort 1<br>Year 1<br>100<br>Year 2<br>102                            | Student Enrollment: Cohort 2<br>Year 1<br>0<br>Year 2<br>0                          |              |   |  |  |  |  |  |  |  |
| Staff/Students<br>Student Enrollment: Cohort 1<br>Year 1<br>100<br>Year 2<br>102<br>Year 3                  | Student Enrollment: Cohort 2<br>Year 1<br>0<br>Year 2<br>0<br>Year 3                |              |   |  |  |  |  |  |  |  |
| Staff/Students<br>Student Enrollment: Cohort 1<br>Year 1<br>100<br>Year 2<br>102<br>Year 3<br>103           | Student Enrollment: Cohort 2<br>Year 1<br>0<br>Year 2<br>0<br>Year 3<br>0           |              |   |  |  |  |  |  |  |  |
| Staff/Students<br>Student Enrollment: Cohort 1<br>Year 1<br>100<br>Year 2<br>102<br>Year 3<br>103<br>Year 4 | Student Enrollment: Cohort 2<br>Year 1<br>0<br>Year 2<br>0<br>Year 3<br>0<br>Year 4 |              |   |  |  |  |  |  |  |  |

- For each campus, enter the basic information requested in the first block.
- Students. If you have just one cohort of students entering each year, you will only enter information in the "Student Enrollment: Cohort 1" column. Use the other column if you have a second cohort every year such as in a Fall start and also a Spring start program (there are only a few programs like this). Year 1 = number of students currently in the program's first year; Year 2 = number of students currently in the program's second year. These numbers will change every year (and may change periodically throughout the year for withdrawals or decelerations) as Year 1 students move on to become Year 2 students and so on; Year 3 = number of students in the third calendar year of the program. The total of Year 1-4 should equal the current total program enrollment. Graduated students should not be accounted for on this student enrollment page. These numbers need to be kept up to date throughout the year.

**Student Attrition**. This is the attrition calculated for the most recently graduated class. Enter this information after a cohort graduates. The information in this section will be for whichever cohort graduated on the date entered in the Most Recent Graduating Class Field in this section.

|                      | Campus Details                                               |                 |
|----------------------|--------------------------------------------------------------|-----------------|
| Student Attrition    |                                                              |                 |
| Entering Class Size: | Number joining class cohort who began with different cohort: | Total Attrition |
|                      | Most Recent Graduating Class:                                | Attrition Rate: |

- Entering Class Size. This is the number of new students accepted into the program for the cohort.
- **Number of students who joined the cohort** from a previous class (maybe due to deceleration or leave of absence from a different cohort).
- **Total attrition** is the number of students who were once, at any time, part of this graduated class who did not graduate with the cohort (maybe due to dismissal, withdrawal, deceleration, or leave of absence).
- **Most recent graduating class.** This is the date that the class described in this attrition section graduated.
- Attrition rate percentage will be calculated for you when the page is saved.

#### PANCE

| Program Information                                                           |                                                                               |                                                         |
|-------------------------------------------------------------------------------|-------------------------------------------------------------------------------|---------------------------------------------------------|
| Total Number of Graduates from most recent class eligi-<br>ble for the PANCE: | Number of Graduates from class above that have actu-<br>ally taken the PANCE: | PANCE First Time Rate from the class above: As of date: |

- Total Number of Graduates, from most recent class, eligible for the PANCE. Type the number in the field. Unless your program has no graduates, this should never be zero. New programs will leave it blank until they have a graduating cohort. Most recent class should be the same as the graduating class date entered in the attrition information immediately above (preceding) the PANCE data.
- As of date. Enter the date that you are entering the most current information.
- Number of Graduates from the class above who have taken the PANCE. Type the number in the field. This field should be updated as graduates take the PANCE and no later than April 1<sup>st</sup> each year or when all the graduates have attempted the PANCE at least once.
- **PANCE First Time Pass Rate from the class above.** This is a percentage. Enter this as a whole number (0 to 100). When rounding to a whole number, use mathematical rounding rules (84.50 will round up; 84.49 will round down). This field should be updated with data available from NCCPA as graduates take the PANCE. The number should match the percentage provided by NCCPA.

#### Facilities information

|                                                     | Campus Details                                   |                                                                                   |
|-----------------------------------------------------|--------------------------------------------------|-----------------------------------------------------------------------------------|
| Facilities                                          |                                                  |                                                                                   |
| Resource                                            | Dedicated/Shared                                 | Seating Capacity                                                                  |
| Classrooms                                          | Dedicated                                        | 3                                                                                 |
| Lab (wet) space                                     | Shared 💌                                         | 4                                                                                 |
| Physical diagnosis lab space                        | Select an Option                                 |                                                                                   |
| Computer lab                                        | Select an Option 💌                               |                                                                                   |
| Faculty Offices                                     | Select an Option                                 | N/A                                                                               |
| Medical Director office                             | Select an Option 💌                               | N/A                                                                               |
| Enter space                                         | Select an Option                                 |                                                                                   |
| Enter space                                         | Select an Option                                 |                                                                                   |
| Enter space                                         | Select an Option 💌                               |                                                                                   |
|                                                     |                                                  |                                                                                   |
| Each faculty has ready access to a pc or laptop     | The program has secure storage for student files | The program has space for confidential academic counseling of students by faculty |
| The program has it's own meeting/conference<br>room | There is a medical library on campus             | , iounty                                                                          |

- Answer the questions related to the facilities available at each campus indicating whether each is dedicated to only PA program use or shared between the PA program and other programs or schools. Add any additional facilities, such as simulation labs, where it says "enter space." Seating capacity numbers include seats available in classrooms or lab space capacity for skills labs.
- Provide optional clarifying comments in the boxes provided as needed to explain the program's facilities.

| Pe | ersonr | lel     |         |           |            |         |        |         |              |               |      |                |
|----|--------|---------|---------|-----------|------------|---------|--------|---------|--------------|---------------|------|----------------|
|    | ARC-   | RTAL    |         | -         |            |         |        |         |              |               |      | 🕑 Morton Who 👻 |
|    | Home   | Program | Details | Personnel | SCPE Sites | Courses | Budget | Reviews | Change Forms | Annual Report | FAQs |                |

Select the Personnel tab. The following appears:

| Home          | Program            | Details         | <u>Personnel</u> | SCPE Sites            | Courses         | Budget         | Reviews         | Change Forms   | Annual Report | FAQs       |    |
|---------------|--------------------|-----------------|------------------|-----------------------|-----------------|----------------|-----------------|----------------|---------------|------------|----|
| Key           | Poles              |                 |                  |                       |                 |                |                 |                |               |            |    |
| itey i        | Coles              |                 |                  |                       |                 |                |                 |                |               |            |    |
| Add or edit I | Personnel below    | v, including gr | anting access to | edit this portal. Ple | ase see the us  | er guide befor | e trying to rer | nove users.    |               |            |    |
|               |                    |                 |                  |                       |                 |                |                 |                |               | 🛃 Export C | 5V |
|               |                    |                 |                  |                       |                 |                |                 |                |               |            |    |
|               |                    |                 |                  |                       |                 |                |                 |                |               |            |    |
| Pro           | ogram Direc        | tor             |                  | Program<br>To         | Director R      | eports         |                 | Sponsoring Ins | titution CAO  |            |    |
| Nar           | ne: lest Progra    | m Director      |                  |                       |                 |                |                 |                |               |            |    |
| Wo            | rk Phone:          | Education       |                  |                       |                 |                |                 |                |               |            |    |
| Em            | an: test@test.or   | 8               |                  |                       |                 |                |                 |                |               |            |    |
|               |                    |                 |                  |                       |                 |                |                 |                |               |            |    |
|               |                    |                 | × 🙃              |                       |                 |                | 20              |                | 20            |            |    |
|               |                    |                 |                  |                       |                 |                |                 |                |               |            |    |
| Facu          | ltv/Sta            | aff Δt          | trition          | (For Th               | is Cale         | andar          | Vear)           | r.             |               |            |    |
| Tucu          | icy/ occ           |                 | circion          |                       | is car          | indui          | rear,           | 0              |               |            |    |
| Principal Fi  | aculty Attrition R | late:           |                  | Administrative Staf   | Attrition Rate: |                |                 |                |               |            |    |
| 324.009       | 16                 |                 |                  | 321.00%               |                 |                | U               | lpdate         |               |            |    |
|               |                    |                 |                  |                       |                 |                |                 |                |               |            |    |
|               |                    |                 |                  |                       |                 |                |                 |                |               |            |    |
| Dorse         | onnel              |                 |                  |                       |                 |                |                 |                |               |            |    |

#### Key Roles

- You can enter (Person icon), edit (pencil icon), or delete (trashcan icon) each of the key roles
  - Program Director
  - Program Director Reports To
  - Sponsoring Institution Chief Administrative Officer (CAO)
- You can use the Export CSV button to download a list of all of the program personnel

#### Personnel

• Add Contact in the red box on the right side of the page opens the window to add a new personnel listing. All other personnel can be managed from this listing of program personnel. You can edit (pencil icon) or delete (trashcan icon) personnel as needed. When a person moves to a new role or resigns, use the instructions below regarding changing Key Roles rather than the delete (trashcan icon) option.

| Perso   | nnel          |        |           |             |       |   |         |                    |       |            |     |                |   | Add Contact   |
|---------|---------------|--------|-----------|-------------|-------|---|---------|--------------------|-------|------------|-----|----------------|---|---------------|
|         | Name          | ~      | Role      | ~           | FTE % | ~ | Interim | Title              | ~     | Email      | ~   | Phone <b>↑</b> | ~ | Portal Access |
| 0); 🖍 🍵 | Mr. Test Prog | ram Di | Principal | Faculty (PA |       |   | ~       | Director of Clinic | cal E | test@test. | org |                |   |               |

Note that for **didactic instructional faculty (IF)**, only the IF assigned to the program at 0.1 FTE or greater must be listed in the portal, but the program may choose to enter all IF including those with less than 0.1 FTE if it prefers. This may include those with a lecturer, adjunct faculty, or basic science faculty position. Preceptors are not added here as IF because they are covered by the SCPE sites.

"Add Contact" allows you to search first to ensure you have not already added this person. It will

search your program records only (even the hidden records of former personnel). Click "Create New Contact" once you are sure that the person you are adding is not already in your program records (past or present).

| Add/Modi             | fy Personnel |
|----------------------|--------------|
| Search for Contact:  |              |
| Q                    |              |
| Use Selected Contact |              |
| OR                   |              |
| Create New Contact   |              |
|                      |              |

#### Add/Modify Personnel

- Salutation. Enter the salutation or choose "other" for this new person. This is important as the ARC-PA uses it to address letters correctly. Please notify us if a particular salutation is needed but missing.
- Name fields. The First Name and Last Name are required. For the last name, enter only the last name and no credentials. For example, for Jane Smith, who is a physician, enter **Dr.** for the salutation, and enter **Smith** for the last name.
- **Title.** Enter the title of their position that matches their job description (principal faculty, didactic instructional faculty, associate program director, director of didactic education, dean, etc.).
- Academic Credentials. Certifications and degrees normally included in a person's signature. For example, MS, PA-C, MD, etc.
- Academic Title. Enter the academic rank for faculty (i.e., clinical assistant professor, tenured associate professor, etc.) or enter "staff" for staff members. Their job title goes above in the "Title" field.
- **Highest Academic Credential.** Select one of these options if they apply. Otherwise, do not select anything.

| Add/Modify Personnel |   |                             |   |  |  |  |  |
|----------------------|---|-----------------------------|---|--|--|--|--|
| Salutation           |   |                             |   |  |  |  |  |
| Select an Option     | • |                             |   |  |  |  |  |
| * First Name         |   | * Title                     |   |  |  |  |  |
| Middle Name          |   | Academic Credentials        |   |  |  |  |  |
| *Last Name           |   | * Academic Title            |   |  |  |  |  |
| • Gender             |   | Highest Academic Credential |   |  |  |  |  |
| Select an Option     | • | Select an Option            | • |  |  |  |  |
|                      |   | Certification/Licensure     |   |  |  |  |  |
|                      |   | Select an Option            | • |  |  |  |  |

• Certification/Licensure. Select one of these options if they apply. Otherwise, do not select

#### anything.

#### Email/Phone

- Work Email. This field is required. Email addresses are unique within the Portal.
- All other fields in this section, add relevant information.

#### Work Address

• Work Address. If the work address is the same as the program address, click Same as program address. Otherwise, enter the country, number/street, city, state, and postal code.

#### Key Role

- Role. Select the role most appropriate and specific to this person and what role they fill related to the standards-required personnel types. To change certain program personnel required by the Standards, a program change form must be submitted to ARC-PA in addition to changing it here in the portal. For personnel who don't have a Standards-Required Role, leave it blank. If a person has more than one role, enter their primary standards-required role first. To add a person's second role in the program (i.e., a medical director 25% and principal faculty 75%), see instructions below on adding a second key role.
- **Status**. Mark current employees as current and former employees as former. When marking an employee as former, add a position end date in the section below.
- Interim Role. If the person is in an interim position, like interim program director, check the interim role box.
- **Grant login access to the portal.** This deserves careful consideration! If the person should have portal access, check this box. They will then receive an email to set up their password. Once set up, they will have editing access to all data in the portal except the budget and annual report (only the program director sees that).

#### Program Information

- **Program Hire Date.** This is the date the person started working with the program.
- **Position Start Date.** This is the date the person started their current position.
- **Position End Date.** This is the date the person stopped working for the program. Once entered, you would change their status to "former" in the Key Role section above.
- **Program FTE Percent.** The percentage of time working for the program. This is the total FTE of all PA Program roles for those who have more than one (1) role in the PA program. Do not include FTE dedicated to other programs or schools. This is required by ARC-PA.

#### Campus Information

• FTE Percent. This section allows the program to allocate time across the main campus and distant campuses. If the program only has one campus, leave the person's whole FTE at the main campus. For example, if 50% was entered as the Program FTE Percent, and the program has two campuses, the percentages entered for the two campuses could be combinations such as 20 and 30, 10 and 40, 0 and 50, etc., as long as the sum is 50.

#### Adding a Second Key Role

- Open the Personnel tab.
- Click on the red button in the middle/right side of the page that says "Add Contact."
- Search for the contact that you want to add a role to by typing part of their name and selecting it from the list that pops up. Then click "Use Selected Contact."

|                                        | Add/Modify Personnel |
|----------------------------------------|----------------------|
| earch for Contact:                     |                      |
| test                                   | Q                    |
| Test Program Director<br>test@test.org | r                    |
| TestPaula TestSmith<br>test2@test.org  |                      |
| Dean Smith                             |                      |
| Create New Contact                     |                      |

- Their personnel record will open now with a blank Key Role.
- Select the additional Key Role you want to add.
- Add the Program FTE Percent for that new role.
- Add the Position start date for that new role.

| Add/Modify Personnel       |                              |   |  |  |  |  |  |
|----------------------------|------------------------------|---|--|--|--|--|--|
| Key Role                   |                              | ^ |  |  |  |  |  |
| * Role                     | Status                       |   |  |  |  |  |  |
| Principal Faculty (Non-PA) | Current                      | • |  |  |  |  |  |
| Interim Role               | Grant login access to portal |   |  |  |  |  |  |
| Program Information        |                              |   |  |  |  |  |  |
| Program Hire Date          | Position Start Date          |   |  |  |  |  |  |
| i                          | Jan 1, 2025                  | 苗 |  |  |  |  |  |
| Program FTE Percent        | Position End Date            |   |  |  |  |  |  |
| 25.0%                      |                              | 苗 |  |  |  |  |  |
| Campus Information         | FTE Percent                  |   |  |  |  |  |  |
| Test Campus A              |                              |   |  |  |  |  |  |
|                            |                              |   |  |  |  |  |  |

• Click Save. The record will now display in the Personnel list.

#### Changing a Key Role (and Promotions)

- Open the Personnel Tab
- Click the pencil icon to edit the personnel record to change.

| Ρ | ers | sor | nnel                |                       |       |        |         |                        |                |        |              |        |               |
|---|-----|-----|---------------------|-----------------------|-------|--------|---------|------------------------|----------------|--------|--------------|--------|---------------|
|   |     |     |                     |                       |       |        |         |                        |                |        |              |        | Add Contact   |
|   |     |     |                     |                       |       |        |         |                        |                |        |              |        |               |
|   |     |     | Name ~              | Role 🗸                | FTE % | $\sim$ | Interim | Title 🗸                | Email          | $\sim$ | Phone        | $\sim$ | Portal Access |
|   |     | â   | Mr. Test Program Di | Principal Faculty (PA |       |        | ~       | Director of Clinical E | test@test.org  |        |              |        |               |
|   | -   | â   | Dr. TestPaula TestS | Principal Faculty (PA | 75    |        |         | Medical Director       | test2@test.org |        | 111-111-1111 |        |               |
|   |     | â   | Dr. TestSam TestSmi | Principal Faculty (PA | 100   |        |         | Principal Faculty      | test3@test.net |        |              |        |               |

- In the Add/Modify Personnel box that pops up, scroll down to Key Role. For this Key Role, change the status to "former."
- Enter a Position End Date.
- Click Save to continue.

| Key Role                                                                     |   |                                                                        |   |
|------------------------------------------------------------------------------|---|------------------------------------------------------------------------|---|
| • Role                                                                       |   | Status                                                                 |   |
| Principal Faculty (PA-C)                                                     | • | Former                                                                 | • |
| Interim Role                                                                 |   | Grant login access to portal                                           |   |
|                                                                              |   |                                                                        |   |
| Program Information                                                          |   | Position Start Date                                                    |   |
| Program Information Program Hire Date Jan 1, 2025                            | 曲 | Position Start Date Jan 1, 2025                                        | E |
| Program Information Program Hire Date Jan 1, 2025 Program FTE Percent        | 蔷 | Position Start Date Jan 1, 2025 Position End Date                      |   |
| Program Information Program Hire Date Jan 1, 2025 Program FTE Percent 100.0% | ä | Position Start Date<br>Jan 1, 2025<br>Position End Date<br>Mar 6, 2025 |   |

- That role has disappeared from the Personnel list. Now add them in a different Key Role.
- Click on the red button in the middle/right side of the page that says "Add Contact"
- Search for the contact that you want to add a new role to by typing part of their name and selecting it from the list that pops up. If the name does not appear, wait a few minutes and try again. Then click "Use Selected Contact"

• Their personnel record will open now.

|                                       | Add/Modify Personnel |
|---------------------------------------|----------------------|
| Search for Contact:                   |                      |
| test                                  | 4                    |
| Test Program Directo<br>test@test.org | r                    |
| TestPaula TestSmith<br>test2@test.org |                      |
| Dean Smith                            |                      |
| Create New Contact                    |                      |

- Edit the record as needed for their new role including their Title in the first block, new address location, and add the new Key Role with current status. Grant portal access if appropriate.
- Add the original Program Hire Date and the New Position Start Date with Program FTE Percent for this Key Role

|                                                                 |   | Status                                                  |    |
|-----------------------------------------------------------------|---|---------------------------------------------------------|----|
| Dean                                                            | • | Current                                                 | *  |
| Interim Role                                                    |   | <ul> <li>Grant login access to portal</li> </ul>        |    |
| Program Information                                             |   |                                                         |    |
| Program Hire Date                                               |   | Position Start Date                                     |    |
| Jan 1, 2025                                                     | 苗 | Mar 6, 2025                                             | 苗  |
| Program FTE Percent                                             |   | Position End Date                                       |    |
| 0.0%                                                            |   |                                                         | 苗  |
| Program Hire Date<br>Jan 1, 2025<br>Program FTE Percent<br>0.0% | ä | Position Start Date<br>Mar 6, 2025<br>Position End Date |    |
|                                                                 |   |                                                         | ä  |
| Campus                                                          |   | FTE Percer                                              | nt |

#### Faculty/Staff Attrition (For this Calendar Year)

This calendar year means January to December of whatever year we are currently in. Calculate the percent attrition of principal faculty (PF) FTE and staff FTE by dividing the number of FTE for one who left their program role by the total number of FTE assigned to the program. Multiply the result by 100 to get the percent attrition between 0-100%. For example, if a 0.75 FTE principal faculty member leaves a program with 10 FTE principal faculty, the attrition rate is (0.75/10)\*100=7.5% attrition.

#### **SCPE Sites**

Select the **SCPE Sites** tab. You will see the following.

| Ho                      | ome                      | Program                                    | Details                         | Personne                          | SCPE Sites                                  | Courses                            | Budget     | Reviews      | Change Forr | ns Annual Report    | FAQs                                     |                                                                                                   |
|-------------------------|--------------------------|--------------------------------------------|---------------------------------|-----------------------------------|---------------------------------------------|------------------------------------|------------|--------------|-------------|---------------------|------------------------------------------|---------------------------------------------------------------------------------------------------|
| SC<br>This is<br>Please | PE<br>the SCI<br>have th | Sites<br>PE list page. P<br>ne SCPE site c | lease add/edit<br>omplete addre | all your SCPE<br>sses and affilia | Sites here. The user<br>ation agreements co | guide can help.<br>mplete by Septe | ember 1st. |              |             |                     |                                          |                                                                                                   |
|                         |                          |                                            | 2                               | earch by Nam                      | e                                           |                                    |            |              |             |                     |                                          | Add Site Export CSV                                                                               |
|                         |                          | Name                                       |                                 | ~ Active                          |                                             | State                              | $\sim$     | Written Agre | ement       | Distance from Mai 🗸 | Settings                                 | ✓ Clinical Experience ✓                                                                           |
| 1                       | â                        | Test SCI                                   | PE Site Univers                 | iit 🗸                             |                                             | UT                                 |            | ~            |             |                     | Inpatient, Outpatient,<br>Operating Room | internal med(capacity =<br>6), surg(capacity = 4),<br>Urgent Care(capacity = 4)                   |
| 1                       | Ô                        | Test Site                                  | e 1 - San Franci                | sc 🗸                              |                                             | CA                                 |            |              |             |                     |                                          |                                                                                                   |
| 1                       | â                        | Test Site                                  | 2                               |                                   |                                             | TX                                 |            |              |             |                     |                                          | elec(capacity = 2),<br>Test1(capacity = 1), Loren<br>Test(capacity = 14),<br>test3(capacity = 10) |
|                         |                          |                                            |                                 |                                   |                                             |                                    |            |              |             |                     |                                          |                                                                                                   |

- You can add, edit, or delete supervised clinical practice experience (SCPE) sites as needed.
- Those marked **Active** are those sites planned for use during the **current clinical phase**. These may currently have students assigned or have stated that they can take a student in this cohort if needed.
- Use the Export CSV button on the right side of the page to export a list of SCPE sites.

#### To enter SCPE sites

• Click Add Site. The Add New SCPE Site dialog box appears.

|                              | Add New SCPE Site                    |               |
|------------------------------|--------------------------------------|---------------|
| * Site Name                  | * Address                            | A             |
|                              |                                      | Q             |
| Active                       | * Country                            |               |
| Notes                        | None                                 |               |
|                              | * Street                             |               |
|                              | 10                                   |               |
|                              | • City                               | *State Please |
|                              |                                      |               |
|                              | • Zip/Postal Code                    |               |
|                              |                                      |               |
| Written Agreement            |                                      |               |
| Written Agreement            | Most Recent Written Agreement File N | ame           |
|                              | Most Recent Written Agreement Date   |               |
| 1 Upload Files Or drop files |                                      | <b></b>       |
|                              |                                      | •             |
|                              |                                      | Cancel Submit |

- Enter the **Site Name** and **Site State**. Do not separately list a single clinical site that offers multiple specialty experiences, but rather list it one time adding capacity at the bottom of this data box. As you enter each site, the Portal will arrange your data alphabetically so for an office setting site with a single provider, it may be appropriate to list that site by the last name of the provider, i.e., Smith, Joe, MD.
- Mark the site as Active if it is currently being used or planned for use during the current clinical phase. Active sites are ones that could be called upon to take a student. The program will need to provide information to meet the *Standards* on all active sites during accreditation application/site visits. If a site is not currently available to take students, mark the site Inactive by deselecting the Active box if you might change it in the future, or you may delete the site from the portal if the program is sure that it will not be used in the future.
- Address. Add the address. Google will assist with the address, or you can enter it yourself.

| Add N                                     | ew SCPE Site               |
|-------------------------------------------|----------------------------|
| * Site Name                               | * Address                  |
| Test SCPE Site University Hospital Dallas | 5200 Harry Hines Bl        |
| ✓ Active                                  | Country                    |
| Notes                                     | United States 💌            |
|                                           | *Street                    |
|                                           | 5200 Harry Hines Boulevard |
|                                           | *City *State               |
|                                           | Dallas Texas 🚥 🔻           |
|                                           | * Zip/Postal Code          |
|                                           | 75235                      |

- Written Agreement. Select the box for Written Agreement if a formal, fully-executed affiliation agreement for use of the site exists. Upload a copy of the most recent affiliation agreement and add its date (that the AA went into effect) in the date field.
- **Settings**. Select the type of setting or settings available at this site for the clinical experiences planned. This will be compared to the required clinical experience listed in the next section to ensure that if the program has student capacity in surgery, for example, the operating room section is checked in this section for settings.
  - emergency department: located in a hospital setting (not an ambulatory/outpatient or urgent care setting).
  - inpatient: the setting is within the hospital; patient is admitted for care.
  - operating room: the setting includes the actual operating room.
  - outpatient: the setting is ambulatory; the patient is not admitted for care longer than 24 hours.
- Required Clinical Experiences and Capacity. Enter the maximum number of students the site has agreed to take from the current clinical phase cohort by entering the number in the Student Capacity field next to the name of the experiences provided. Note: Clinical experiences that are not required by the program for ALL students are considered electives. Electives are not listed by discipline. Enter the student capacity number the site will accommodate regardless of the type of elective. For example, if a single site accommodates 6 students in an endocrinology elective and 3 students in a cardiology elective, enter the number 9 in Student Capacity.

|                                | Update SCPE Site     |
|--------------------------------|----------------------|
| Settings                       |                      |
| <ul> <li>Inpatient</li> </ul>  | Emergency Department |
| <ul> <li>Outpatient</li> </ul> | Operating Room       |
| Required Clinical Experie      | ence and Capacity    |
| Clinical Experience Required   | Student Capacity     |
| Elective                       |                      |
| Family Medicine                |                      |
| Internal Medicine              | 6                    |
| Behavioral & Mental Health     |                      |
| Surgery                        | 4                    |
| Pediatrics                     |                      |

 Add Additional Other Clinical Experience. Add the type of experience required by the program for ALL students. Do not add each individual elective discipline here. This section is for adding rotations such as Underserved Care or Urgent Care when those are required rotations for every student. You must click on the peach-colored popup box prompting you to add the new rotation for it to save. Enter the student capacity for each additional experience.

| Women's Health (prenatal & gyn)                                    |                            |               |        |
|--------------------------------------------------------------------|----------------------------|---------------|--------|
| Emergency Medicine                                                 |                            |               |        |
| Add Additional Othe<br>Clinical Experience Required                | er Clinic<br><sub>St</sub> | al Experience | Action |
| Urgent Care Add Urgent Care as a new C Click here to add the new y | Q<br>Other                 |               | + 🛛    |
| Campus                                                             | Distance                   | from Campus   |        |
| Test Campus A                                                      |                            |               |        |

• **Distance from Campus**. Add the distance from the main campus and any distant campus(es). Use the scroll bar on the right side to see all clinical experiences and to add **Student Capacity**.

#### To edit SCPE sites

- Click the pencil icon next to the site you want to edit.
- Edit the fields you want to change and then click Save.

| S  | SCPE Sites                                                                     |                           |              |       |   |                   |                      |                                          |                                                                                                    |  |  |
|----|--------------------------------------------------------------------------------|---------------------------|--------------|-------|---|-------------------|----------------------|------------------------------------------|----------------------------------------------------------------------------------------------------|--|--|
| Th | This is the SCPE list page. Please add/edit all your SCPE Sites here. Add Site |                           |              |       |   |                   |                      |                                          |                                                                                                    |  |  |
|    | 1                                                                              | Name 🗸                    | Active       | State | ~ | Written Agreement | Distance from Main 🗸 | Settings V                               | Clinical Experience 🗸                                                                                                    |  |  |
|    | /                                                                              | Test SCPE Site University | $\checkmark$ | ТХ    |   | ~                 |                      | Inpatient, Outpatient,<br>Operating Room | internal med(capacity = 6),<br>surg(capacity = 4)                                                                                                    |  |  |
| 3  |                                                                                | Test Site 1               | ~            | ТХ    |   |                   |                      | Outpatient, Emergency<br>Department      | family medicapacity = 2),<br>internal medicapacity = 3),<br>behavior & mental(capacity = 3),<br>e4), surg(capacity = 5),<br>peds(capacity = 6),<br>women's healti(capacity = 6),<br>Test1(capacity = 2), Coren<br>Test1(capacity = 1),<br>test2(capacity = 12) |  |  |

#### To delete SCPE sites (feature coming soon)

- Click the trashcan icon next to the site you want to delete.
- Click **OK**. The SCPE site is deleted. **Note:** Do not delete sites that may be used in the future; rather, mark these sites inactive to avoid having to re-enter all the data the next time the site is used.

#### To Export SCPE Information to a Spreadsheet (feature coming soon)

- Select the **SCPE** tab.
- Verify that all SCPE information is updated before exporting to Excel.
- At the bottom of the page, click the **Export to Excel** button.

#### Courses

The courses tab is a list of all courses in the curriculum. Begin by clicking "Add New Course"

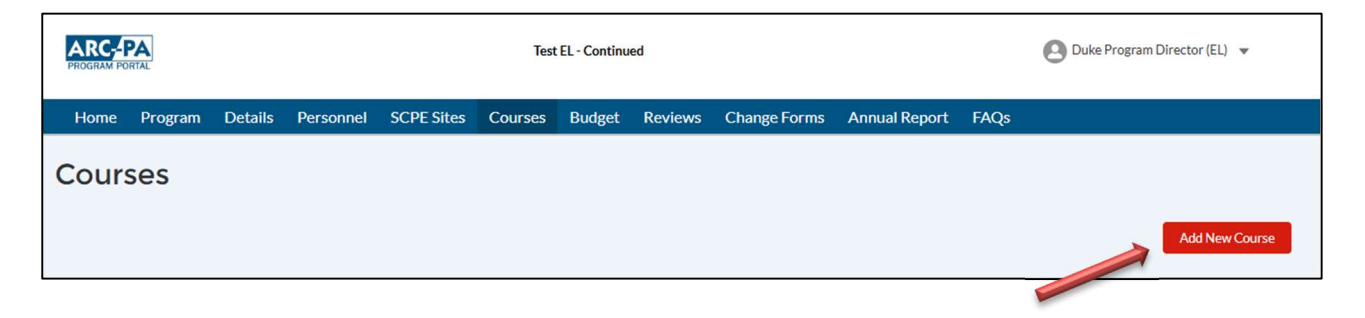

| Add New Course                               |   |                            |                                |        |   |  |  |  |
|----------------------------------------------|---|----------------------------|--------------------------------|--------|---|--|--|--|
| Course Details                               |   |                            |                                |        |   |  |  |  |
| * Course Name                                |   | * Course Number            | * Campus                       |        |   |  |  |  |
|                                              |   |                            | Select an Option               | •      |   |  |  |  |
| • Program Year                               |   | * Semester                 | • Preclinical/Didactic or SCPE |        |   |  |  |  |
| Select an Option                             | • | Select an Option 🔹         | Select an Option               | -      |   |  |  |  |
| Curriculum<br>Most Recent Syllabus File Name |   |                            |                                |        |   |  |  |  |
| ,                                            |   | Date of the statistical of |                                |        |   |  |  |  |
| 1 Upload Files Or drop files                 |   | Date Synabus Last Opioaded |                                |        |   |  |  |  |
| Student Evaluation                           |   |                            |                                |        |   |  |  |  |
| Written exams                                |   | OSCE                       |                                |        |   |  |  |  |
|                                              |   |                            |                                | Cancel | 2 |  |  |  |

The Add New Course box will appear to enter information about the course. Add each course individually.

#### **Course Details**

- Course Name. Enter the course's full name
- Course Number. Enter the course number in the format: PAS 5964
- **Program Year**. Enter the year that the course occurs within. For example, Preclinical/Didactic courses would typically be in year 1 or the beginning of year 2. SCPEs are typically year 2 and maybe year 3 (if a SCPE might be either year 2 or 3, you can just pick one or the other). Didactic courses in the clinical curriculum (i.e., call-back days and summative exam-type courses) would be year 2 or 3.
- Semester. Pick the earliest semester in which the course may occur.
- **Preclinical/Didactic or SCPE**. Select the most appropriate for the course. For didactic-style courses occurring during the clinical curriculum, choose didactic.
- **Course description**. Paste the course description from the syllabus in this box.

#### Curriculum

• Upload the syllabus in this area and enter the date uploaded in the date field.

#### **Student Evaluation**

- Select all the ways that students are evaluated in the course. Use the "Other Method of Evaluation" box to add evaluations/assessments that were not listed.
- Click Save before leaving the course.

| Curriculum                                                                                                    | ^                                                                                                    |
|----------------------------------------------------------------------------------------------------|----------------------------------------------------------------------------------------------------|
| Most Recent Syllabus File Name                                                                                                    |                                                                                                    |
| Upload Files Or drop files                                                                                                    | Date Syllabus Last Uploaded                                                                                         |
| Student Evaluation                                                                                                    |                                                                                                    |
| <ul> <li>Written exams</li> <li>Practical Exams</li> <li>Oral presentations</li> <li>Oral exams</li> <li>Group Projects</li> <li>H&amp;Ps (or clinical doc) Submitted Faculty</li> </ul> Student Evaluation Other | OSCE         Research project         Capstone project         Student self-evaluation         Preceptor evaluation |
| Other Method of Evaluation 1                                                                                                    | Other Method of Evaluation 1 Name                                                                                   |
| Other Method of Evaluation 2                                                                                                    | Other Method of Evaluation 2 Name                                                                                   |
|                                                                                                    | Cancel                                                                                                    |

#### Edit a Course

| Co | urse | es              |        |              |        |          |        |                       |          |                |
|----|------|-----------------|--------|--------------|--------|----------|--------|-----------------------|----------|----------------|
|    |      |                 |        |              |        |          |        |                       |          | Add New Course |
|    |      | Name            | $\sim$ | Program Year | $\sim$ | Course # | $\sim$ | Syllabus Last Updated | Syllabus | ~              |
| 1  | ₿    | Test Intro to A |        | 1            |        | A        |        |                       |          |                |

To edit a course, click the pencil icon next to the course name.

#### Delete a Course

To delete a course, click the trashcan icon next to the course name.

| Co | ourse    | es              |   |              |   |          |   |                       |          |                |
|----|----------|-----------------|---|--------------|---|----------|---|-----------------------|----------|----------------|
|    |          |                 |   |              |   |          |   |                       |          | Add New Course |
|    | <b>↓</b> | Name            | ~ | Program Year | ~ | Course # | ~ | Syllabus Last Updated | Syllabus | ~              |
| 1  | â        | Test Intro to A |   | 1            |   | А        |   |                       |          |                |

#### **Budget**

• Open the **Budget** tab. Here you can add, edit, and delete the program budget source lines (income) and budget detail lines (expenses). You cannot enter the same line item twice.

|   | Home                                       | Program        | Details   | Personnel | SCPE Sites    | Courses | Budget    | Reviews    | Ch     | nange Forms    | Annual Report | FAQs        |
|---|--------------------------------------------|----------------|-----------|-----------|---------------|---------|-----------|------------|--------|----------------|---------------|-------------|
| В | udg                                        | et             |           |           |               | Sour    | ce of Bud | get Assigr | ned t  | to Program     |               |             |
|   |                                            |                |           |           | Line Item     |         |           |            |        | Amount         |               |             |
|   |                                            |                | 1 💼       |           | Tuition       |         |           |            |        | \$2,400,000.00 |               |             |
|   |                                            |                |           |           | Total         |         |           |            |        | \$2,400,000.00 |               |             |
| F | New Budget Source<br>Program Budget Detail |                |           |           |               |         |           |            |        |                |               |             |
|   |                                            |                |           |           | Campus        |         |           | FTEs       | Relate | ted            |               | Amount      |
|   |                                            |                | <u>ش</u>  |           | Test Campus A |         |           | 5          |        |                |               | \$25,000.00 |
|   |                                            |                |           |           |               |         |           | Tota       | I      |                |               | \$25,000.00 |
| F | aculty Sa                                  | llaries and Be | enefits 🎤 |           |               |         |           |            |        |                |               |             |

To enter **Sources of Budget Assigned to the Program,** click New Budget Source.

| E | Budget |                                      |                |  |  |  |  |
|---|--------|--------------------------------------|----------------|--|--|--|--|
|   |        | Source of Budget Assigned to Program |                |  |  |  |  |
|   |        | Line Item                            | Amount         |  |  |  |  |
|   | × ±    | Tuition                              | \$2,400,000.00 |  |  |  |  |
|   |        | Total                                | \$2,400,000.00 |  |  |  |  |
|   |        | New Budget Source                    |                |  |  |  |  |

The Add/Edit Source of Budget box appears:

| Add/Edit Source of Budget         |             |  |  |  |  |  |  |  |
|-----------------------------------|-------------|--|--|--|--|--|--|--|
| • Line Item<br>Select Line Item ▼ | Amount      |  |  |  |  |  |  |  |
|                                   | Cancel Save |  |  |  |  |  |  |  |

Select the source of the dollars assigned to the program and enter the amount.

The item is added to the Source of Budget list. Each budget line item has a pencil icon for editing and a trashcan icon to delete the line item in the column before the name of the budget source.

| $\frown$   | Line Item | Amount         |
|------------|-----------|----------------|
| <b>≠</b> 💼 | Tuition   | \$2,400,000.00 |

#### Budget Detail

To enter the Program Budget Detail of expenses, click the pencil icon next to each category of expenses to add a record. At a minimum, the expenditures included in the Budget Tab must include the following, regardless of whether they are budgeted for from the PA Program budget or another departmental/institutional budget:

- Faculty salaries and benefits
- Staff salaries and benefits
- Faculty development (Funding provided to the program director and principal faculty in support of maintenance of certification, licensure, and professional development directly relevant to PA education.)
- Operations. This is the total program budget less salaries/benefits and faculty development already detailed in this section.

| Faculty Development | Program Budget Detail |              |        |  |  |  |  |  |  |
|---------------------|-----------------------|--------------|--------|--|--|--|--|--|--|
|                     | Campus                | FTEs Related | Amount |  |  |  |  |  |  |
| Total \$0.00        |                       |              |        |  |  |  |  |  |  |
|                     |                       |              |        |  |  |  |  |  |  |

#### The Add/Edit Budget Item box will open

|            | Add/Edit Budget Item |              |        |      |  |  |  |  |  |  |
|------------|----------------------|--------------|--------|------|--|--|--|--|--|--|
| Budget Fro | m                    |              |        |      |  |  |  |  |  |  |
|            | Campus               | FTEs Related | Amount |      |  |  |  |  |  |  |
|            | Test Campus A        |              |        |      |  |  |  |  |  |  |
|            |                      | 1            | Can    | save |  |  |  |  |  |  |

• In the "**Budgeted From**" box, type in all sources of the funds. For example, the staff salary and benefits may be budgeted from both the program's budget from tuition and the school of health

professions budget so that entry would say "tuition and SHP budget."

- Under the **Campus** section, select the campus(es) that uses the line item. Enter the amount of the line item allocated to each campus and the number of FTE's related to the line item if applicable (salaries and faculty development require FTE's).
- Click **Save** when you are finished.

|            | Add/Edit Budget Item |              |             |  |  |  |  |  |  |  |
|------------|----------------------|--------------|-------------|--|--|--|--|--|--|--|
| Budget Fro | m<br>and SHP budget  |              |             |  |  |  |  |  |  |  |
|            | Campus               | FTEs Related | Amount      |  |  |  |  |  |  |  |
| ✓          | Test Campus A        | 5.00         | \$25,000.00 |  |  |  |  |  |  |  |
|            |                      |              | Cancel      |  |  |  |  |  |  |  |

To edit or delete a Budget Source or Detail Line

If you need to change the amount of a line item, or you entered a line item in error, use the pencil icon to **Edit** and/or the trashcan icon to **Delete** it.

| Faculty Development 📌 | Program Bu    | udget Detail |             |
|-----------------------|---------------|--------------|-------------|
|                       | Campus        | FTEs Related | Amount      |
| ÷                     | Test Campus A | 5            | \$25,000.00 |
|                       |               | Total        | \$25,000.00 |
|                       |               |              |             |

#### **Reviews**

This tab contains information about upcoming accreditation review cycles and past accreditation reviews done since this portal was launched in 2025. Programs with upcoming review cycles will be contacted individually to utilize the online application feature.

Reports due to ARC-PA from the program will be submitted here. (feature coming soon)

- PANCE reports
- Attrition reports
- Citations reports
- Follow-up reports

#### **Change Forms**

This tab contains the change forms previously available for download on the website. They will be completed and submitted entirely online here.

• To begin, click the New Change Request button on the right side of the page.

| Home | Program | Details | Personnel | SCPE Sites | Courses | Budget | Reviews | Change Forms | Annual Report | FAQs |                    |
|------|---------|---------|-----------|------------|---------|--------|---------|--------------|---------------|------|--------------------|
| Chan | ige Foi | rms     |           |            |         |        |         |              |               |      | New Change Request |

- Select the change form needed from the list by clicking in the circle to the left of the form name and description. The form options include:
  - Change in Graduation Requirements/Change in Curriculum Resulting in Increase in Tuition (E1.09b & c)
  - Change in Class Size (E1.09)
  - Change in Program Length Greater Than One Month (E1.09e)
  - Change in Academic Degree Awarded (E1.10)
  - Change/Decrease in Program Fiscal Support (E1.11b)
  - Change in Program Sponsorship (E1.12)
  - Program Faculty Temporary Vacancy (E1.08)
  - Change in Program Faculty (E1.04)
  - Exceeding Approved Class Size (E1.11a)

|  | 1 | ARC-PA Program Change Form                                                                                                    |  |
|--|---|----------------------------------------------------------------------------------------------------|--|
|  |   |                                                                                                    |  |
|  |   | Entry Level Form Selection                                                                                                    |  |
|  |   | Accredited Entry Level PA programs are required to report changes in their programs to the<br>ARC-PA as detailed in Section E of the accreditation Standards, 5th edition.                                                                 |  |
|  |   | What type of Entry Level form would you like to submit? *                                                                                                    |  |
|  | + | Change in Graduation Requirements/Change in Curriculum Resulting in Increase in<br>Dittion (E1.09b & c)<br>Changes in the requirements for program completion/graduation and changes in<br>curriculum resultion in an increase in tuition. |  |
|  | ~ | Change in Class Size (E1.09)<br>Application for increase in class size.                                                                                                    |  |
|  |   | Change in Program Length Greater Than One Month (E1.09e)<br>Changes to the program length greater than one month require ARC-PA notification six<br>months prior to implementation.                                                        |  |

- Select the form you want to use, scroll down, and click "Submit" to continue.
- The fillable form will open. Complete the form. Information from your portal will already be entered in the form such as program name and program director name.
- Upload any needed documents where prompted. These may include letters of approval from the institution or other supporting documentation.
- When complete, click Continue to Signature Page.
- The signature page allows you to review your submission before signing. There is an option at the bottom to go back and make a correction, if needed, prior to signing.
- When complete, sign and click submit signed response.

#### **Annual Report**

Click the Annual Report tab. The first page that shows up looks like this:

| ARC-          | RTAL    |         |                    |                      |                  |                |              |                             | 🙁 Du                                          |  |  |
|---------------|---------|---------|--------------------|----------------------|------------------|----------------|--------------|-----------------------------|-----------------------------------------------|--|--|
| Home          | Program | Details | Personnel          | SCPE Sites           | Courses          | Budget         | Reviews      | Annual Report               | FAQs                                          |  |  |
|               |         |         | Curriculum         | 1                    |                  |                |              |                             |                                               |  |  |
| Curriculum    |         | A       | s part of the Annu | al Report process    | , you will need  | to verify that | the curricu  | lum data for your progra    | m is current.                                 |  |  |
| Budget        |         | v       | Vhen you're done   | making changes, p    | lease click the  | "Save and Ve   | rify" button | at the bottom of the pag    | e to complete this part of the Annual Report. |  |  |
| Derconnel     |         |         | Nost Recent Gradua | ting Class           |                  |                |              |                             |                                               |  |  |
| reisonnei     |         |         | Select an Option   |                      |                  |                | •            |                             |                                               |  |  |
| SCPE Sites    |         |         | Didactic           |                      |                  |                |              |                             |                                               |  |  |
| Campuses      |         |         | rogram Campus Tyj  | pe                   |                  |                | Si           | Single Campus Delivery Type |                                               |  |  |
| Certify and S | Submit  |         | Select an Option   |                      |                  |                | •            | Select an Option            |                                               |  |  |
|               |         | 1<br>s  | Celemedici         | ne/Telehe            | ealth            |                | Si           | mulated Patient Encounte    | 15                                            |  |  |
|               |         | I       | relemedici         | ne/Telehe            | alth             |                |              |                             |                                               |  |  |
|               |         | A       | Soloct an Option   | pating in telemedici | ne/telehealth er | counters?      |              |                             |                                               |  |  |
|               |         |         | Select an Option   |                      |                  |                | •            |                             |                                               |  |  |
|               |         |         |                    |                      |                  | Save           | Save         | and Verify                  |                                               |  |  |

The Annual Report consists of the information on this page and the verification that the information on the other tabs is complete and correct. Use the "**Save" button** to save work as you go. Use the "**Save and Verify**" once the information on the page is ready to be submitted. This will cause the checklist on the left of the page to put a checkmark by the page name that has been verified. Submission of the annual report is a separate step.

For the Curriculum,

- Select the year of the most recent graduating cohort, then answer the curriculum questions based on that cohort's experiences in the program.
- The program is asked to answer several questions about its **didactic curriculum** including whether all courses are taught "face-to-face" (FTF), all courses are taught via distance education, or if there

is a mixture within the curriculum (or within courses) of face-to-face and distance education. If any of the contact hours for the course are delivered by distance education, please count the course as distance education for purposes of this question. The program will report how the curriculum is delivered in a single-campus or multi-campus program.

- For the Clinical Curriculum, the program is asked to provide the approximate percentage of clinical encounters within the clinical phase of the program that utilizes 1. "SCPE encounters with patients" (for the purpose of this question, include telehealth or telemedicine with real patients) and 2. "simulated patient encounters" (encounters using simulation to deliver clinical instruction), whether using technology or standardized patients.
- **Telemedicine\Telehealth** lets healthcare practitioners provide care for patients without an inperson office visit. Telehealth is done primarily online. Report whether or not students are participating in telemedicine/telehealth encounters as a yes/no response. If Yes is selected, then in the next field, select all of the SCPEs where students may see patients using telemedicine.
- Save and Verify lets you mark this as complete and ready to submit for the annual report. See in the image below that the Curriculum is checked as complete in the checklist.

| Home          | Program | Details | Personnel            | SCPE Sites           | Courses          | Budget         | Reviews         | Annual Report       | FAQs                                           |   |
|---------------|---------|---------|----------------------|----------------------|------------------|----------------|-----------------|---------------------|------------------------------------------------|---|
|               |         | -       | Curriculum           | 1                    |                  |                |                 |                     |                                                |   |
| Curriculum    |         | ~ /     | As part of the Annu  | al Report process    | s, you will need | to verify that | the curriculum  | data for your progr | am is current.                                 |   |
| Budget        |         | 4       | Vhen you're done     | making changes, p    | please click the | "Save and Ve   | rify" button at | he bottom of the pa | ge to complete this part of the Annual Report. |   |
| Personnel     |         |         | Recent Gradua        | ting Class           |                  |                |                 |                     |                                                |   |
| 0005.01       |         | -1      |                      |                      |                  |                |                 |                     |                                                |   |
| SCPE Sites    |         | ı       | Dioactic             |                      |                  |                |                 |                     |                                                |   |
| Campuses      |         | F       | Program Campus Ty    | pe                   |                  |                |                 | Single Campu        | s Delivery Type                                |   |
| Certify and S | Submit  |         | Single Campus        |                      |                  |                |                 | Mixture of          | face to face (FTF) and distance education (DE) | Ŧ |
|               |         | -       | Telemedici           | ne/Teleha            | alth             |                |                 |                     |                                                |   |
|               |         |         | referrieurei         | ne/ relene           | aren             |                |                 |                     |                                                |   |
|               |         | S       | CPE Encounters wi    | th Patients          |                  |                |                 | Simulated Pat       | ient Encounters                                |   |
|               |         |         | 90.00%               |                      |                  |                |                 | 5.00%               |                                                |   |
|               |         | 1       | Telemedici           | ne/Telehe            | ealth            |                |                 |                     |                                                |   |
|               |         | A       | Are students partici | pating in telemedici | ne/telehealth e  | ncounters?     |                 | If yes, please o    | heck all that apply                            |   |
|               |         |         | Yes                  |                      |                  |                |                 | 4 Options           | Selected                                       | • |
|               |         |         |                      |                      |                  |                |                 |                     | _                                              |   |
|               |         |         |                      |                      |                  |                | Save            | Save and Verify     |                                                |   |
|               |         |         |                      |                      |                  |                |                 |                     |                                                |   |

Next, for the annual report, work down the left-side panel checklist. Click on Budget.

It will give you instructions at the top of the page and invite you to view your budget. Click View Budget. It will take you to this page:

| Home      | Program                                                                                                    | Details   | Personnel | SCPE Sites | Courses E | Budget | Reviews | Annual Report | FAQs |        |  |
|-----------|----------------------------------------------------------------------------------------------------|-----------|-----------|------------|-----------|--------|---------|---------------|------|--------|--|
|           | Annual Report Verification - Budget Data Please verify that the following budget information is correct and current. Click "Verify" below to submit this data for the current Annual Report period. Verify Source of Budget Assigned to Program |           |           |            |           |        |         |               |      |        |  |
|           |                                                                                                    | Line Item |           |            |           |        |         | Amount        |      |        |  |
|           |                                                                                                    |           | Total     |            |           |        |         | \$0.00        |      |        |  |
| Faculty D | New Budget Source<br>Program Budget Detail                                                                                                    |           |           |            |           |        |         |               |      |        |  |
|           |                                                                                                    |           |           | Campus     |           |        | FTEs    | Related       |      | Amount |  |
|           |                                                                                                    |           |           |            |           |        | Total   |               |      | \$0.00 |  |
| Faculty S | alaries and Be                                                                                                    | enefits 🖋 | I         |            |           |        |         |               |      |        |  |

- Enter or edit budget information as described above in the budget section. Once it is all complete and correct, click Verify at the top of the page.
- That will return you to the Annual report page, and now the budget is checked as verified.

| Annual Repo        | rt                                                                                          |             |
|--------------------|---------------------------------------------------------------------------------------------|-------------|
| Curriculum 🗸       | Curriculum As part of the Annual Report process, you will need to verify that the curriculu | ım data for |
| Budget 🗸           | When you're done making changes, please click the "Save and Verify" button a                | t the botto |
| Personnel          | Most Recent Graduating Class 2024                                                           | ¥           |
| SCPE Sites         | Didactia                                                                                    |             |
| Campuses           | Program Campus Type                                                                         | Sir         |
| Certify and Submit | Single Campus                                                                               | •           |
|                    | Telemedicine/Telehealth                                                                     |             |

Repeat this verification process for each item on the checklist. The version of each page that was "verified" will be what is submitted with the annual report.

**To submit the annual report,** the <u>program director</u> will click the "Certify and Submit" button at the bottom of the checklist. That will bring up this page:

| Curriculum |   | Certify and Submit                                                         |
|------------|---|----------------------------------------------------------------------------|
| Budget     |   | I certiny that Annual Keport information herein is correct and up to date. |
| Personnel  | ~ | Submit Annual Report                                                       |
| SCPE Sites | ~ |                                                                            |
| Campuses   | ~ |                                                                            |

Once everything is complete and correct, <u>the program director</u> will click "**submit annual report**". A brief success message will temporarily appear at the top of the screen, and then the Certify and Submit box on the left checklist will be checked.

| Annual Repo        | ort                                                                                                   |
|--------------------|----------------------------------------------------------------------------------------------------|
| Curriculum         | Curriculum     As part of the Annual Report process, you will need to verify that the curriculum data |
| Budget             | When you're done making changes, please click the "Save and Verify" button at the b                   |
| Personnel          | Most Recent Graduating Class                                                                          |
| SCPE Sites         | Didactic                                                                                              |
| Campuses           | Program Campus Type                                                                                   |
| Certify and Submit |                                                                                                    |
|                    | Telemedicine/Telehealth                                                                               |
|                    | SCPE Encounters with Patients 90.00%                                                                  |

Following the annual report submission, the program may resume normal portal use.